## 2.13 Existing User Perform Deactivate Account Through Helpdesk

Helpdesk login to IDSS and deactivate a targeted account.

2.13.1 Event Handling – Success Case

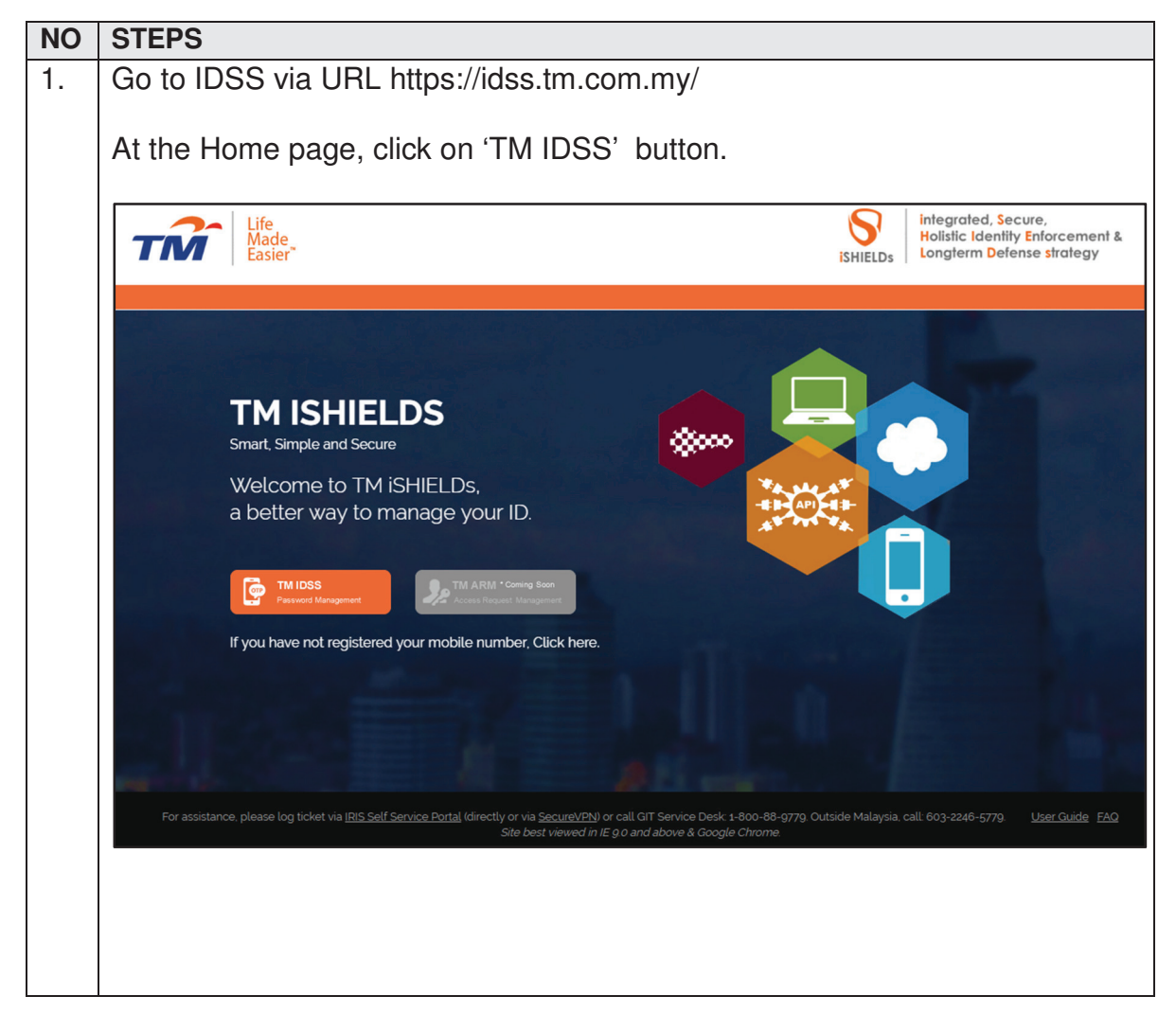

| TM GIT        | User Guidelines – Phase 2 |            |          | TF6.3 |     |
|---------------|---------------------------|------------|----------|-------|-----|
| Owner:        | Approved By:              | Date:      | Version: | Page: |     |
| Chang Yen Lan | Zahratullaili Haji Ali    | 2017-03-17 | 1.0      |       | 235 |

| 2. | In the 'Log In' page, enter user Login   | ID then click on 'Next' button.                                                                                                    |
|----|------------------------------------------|----------------------------------------------------------------------------------------------------|
|    | Log In                                   |                                                                                                    |
|    | Login ID : <u>TM98114</u>                | Need help to log in?                                                                                                    |
|    | Next                                     | There are several reasons you might not be able to log in.<br>Check below for more information and possible solutions.                         |
|    | First time user?<br>Enroll now >>        | Get Assistance!                                                                                                    |
|    |                                          |                                                                                                    |
| 3. | Verify user login ID before entering pa  | assword. Click on 'Login' button.                                                                                                    |
|    | Log In                                   |                                                                                                    |
|    | <u>Č</u>                                 | Need help to log in?<br>There are several reasons you might not be able to log in.<br>Check below for more information and possible solutions. |
|    | Mango                                    | Get Assistance!                                                                                                    |
|    | Login ID : TM98114<br>Password : ······· |                                                                                                    |
|    | 🔒 Login 🛛 🛛 Back                         |                                                                                                    |
|    | First time user?<br>Enroll now >>        |                                                                                                    |
|    |                                          |                                                                                                    |
|    |                                          |                                                                                                    |

| TM GIT        | User Guidelines – Phase 2 |            |          | TF6.3 |  |
|---------------|---------------------------|------------|----------|-------|--|
| Owner:        | Approved By:              | Date:      | Version: | Page: |  |
| Chang Yen Lan | Zahratullaili Haji Ali    | 2017-03-17 | 1.0      | 236   |  |

| 4. | In this 'Ho                             | me' page,                                                                                                    | click on the 'Maintenance' button on the side m                                                                                                    | nenu.  |
|----|-----------------------------------------|----------------------------------------------------------------------------------------------------|----------------------------------------------------------------------------------------------------|--------|
|    | TM                                      | Life<br>Made<br>Easier                                                                                                    | entity Self Service                                                                                                    | Cogout |
|    | Welcome Loh Mei Teng  Home  Maintenance | Home<br>View Profile Chan<br>Your last logon : 2017/7<br>Your last password res<br>Your last password chan<br>Your ast challenge res<br>Your last mobile numb<br>Your jassword will exp | ge Password         Change CQA         Change Mobile Number         Change Credential           J4/04 17:55:16                                                                    |        |
|    |                                         | Login ID :                                                                                                    | TM98114                                                                                                    |        |
| 1  |                                         | Full Name :                                                                                                    | Loh Mei Teng                                                                                                    |        |
|    |                                         | First Name :                                                                                                    | Loh Mei Teng                                                                                                    |        |
|    |                                         | Last Name :                                                                                                    | Loh Mei Teng                                                                                                    |        |
|    |                                         | Email :                                                                                                    | joy_sin_ee@hotmail.com                                                                                                    |        |
|    |                                         | User Role :                                                                                                    | User, Help Desk                                                                                                    |        |
|    |                                         | Status :                                                                                                    | Enabled                                                                                                    |        |
|    |                                         | Mobile :                                                                                                    | 60162223062                                                                                                    |        |
|    |                                         | Job Title :                                                                                                    | -                                                                                                    |        |
|    |                                         | Department :                                                                                                    | Unit nightspeed broaddand Center                                                                                                    |        |
|    |                                         | _                                                                                                    |                                                                                                    |        |
|    | Copyright © 2016 Telekom                | ı Malaysia Berhad (128740-P) A                                                                                                    | LL RIGHTS RESERVED                                                                                                    |        |
|    |                                         |                                                                                                    |                                                                                                    |        |
| 5. | In the 'Mai                             | intenance'                                                                                                    | page, click on the 'HelpDesk' > 'User Account                                                                                                    |        |
|    | Deactivate                              | ?'.                                                                                                    |                                                                                                    |        |
|    | Home                                    | Maintenance > He<br>Profile                                                                                                    | elpdesk v<br>see Account<br>sistance<br>our login account.<br>our own user profile.<br>your security question to assist you when you have a problem on accessing the application. |        |
|    |                                         |                                                                                                    |                                                                                                    |        |

| TM GIT        | User Guidelines – Phase 2 |            |          | TF6.3 |     |
|---------------|---------------------------|------------|----------|-------|-----|
| Owner:        | Approved By:              | Date:      | Version: | Page: |     |
| Chang Yen Lan | Zahratullaili Haji Ali    | 2017-03-17 | 1.0      |       | 237 |

|                                                | esk > User Account Assistance        |                 |             |     |
|------------------------------------------------|--------------------------------------|-----------------|-------------|-----|
| Profile 🔻 Helpd                                | esk 🔻                                |                 |             |     |
| User List                                      |                                      |                 |             |     |
| Search                                         | Login ID                             | Equal           |             |     |
| Apply Filter                                   | Clear Filter                         |                 |             |     |
| Displaying result 1 -<br>Login ID <del>-</del> | 5 of 15990 record(s).<br>Full Name 💌 | Email Address 💌 | Status 💌    | Act |
| 000002                                         | Test                                 | 123@gmail.com   | Deactivated | Ę   |
| 000057                                         | Test                                 | test57@tm.com   | Suspended   | Ę   |
| 000058                                         | test                                 | test58@tm.com   | Suspended   | Ę   |
| 000059                                         | Test59                               | -               | Deactivated | Ę   |
| 000060                                         | TestTest60                           |                 | Deactivated | Ę   |
| <u>1</u> 2 3 4 5 6                             | 7 8 9 10 >>                          |                 |             |     |
| Maintenance > Helpde                           | sk > User Account Assistance         |                 |             |     |
| Profile 🔻 Helpd                                | esk 🔻                                |                 |             |     |
| User List                                      |                                      |                 |             |     |
| Search                                         | Login ID                             | Equal TM981     | 04          |     |
| Apply Filter                                   | Clear Filter                         |                 |             |     |
|                                                |                                      |                 |             |     |

| TM GIT        | User Guidelines – Phase 2 |            |          | TF6.3 |     |
|---------------|---------------------------|------------|----------|-------|-----|
| Owner:        | Approved By:              | Date:      | Version: | Page: |     |
| Chang Yen Lan | Zahratullaili Haji Ali    | 2017-03-17 | 1.0      |       | 238 |

| mantenance - Helpacok | > User Account Assistance                 |
|-----------------------|-------------------------------------------|
| Profile 🔻 Helpdes     | k •                                       |
| Users Details         |                                           |
| First Name :          | Roy Kim                                   |
| User Role :           | Manager, User                             |
| Full Name :           | Roy Kim                                   |
| Department :          | Unit Highspeed Broadband Center           |
| Last Name :           | Roy Kim                                   |
| Mobile :              | 0139000104                                |
| NRIC :                | *******                                   |
| Manager :             | -                                         |
| Status :              | Enabled                                   |
| Email :               | -                                         |
| Login ID :            | TM98104                                   |
|                       |                                           |
| Enter the IRIS        | Ticket No and click on 'Continue' button. |

| TM GIT        | User Guidelines – Phase 2 |            |          | TF6.3 |     |
|---------------|---------------------------|------------|----------|-------|-----|
| Owner:        | Approved By:              | Date:      | Version: | Page: |     |
| Chang Yen Lan | Zahratullaili Haji Ali    | 2017-03-17 | 1.0      |       | 239 |

| Users Details |                                                 |   |
|---------------|-------------------------------------------------|---|
|               | User account has been deactivated successfully. |   |
| First Name :  | Roy Kim                                         | _ |
| User Role :   | Manager, User                                   |   |
| Full Name :   | Roy Kim                                         |   |
| Department :  | Unit Highspeed Broadband Center                 |   |
| Last Name :   | Roy Kim                                         |   |
| Mobile :      | 0139000104                                      |   |
| NRIC :        | ******                                          |   |
| Manager :     | -                                               |   |
| Status :      | Deactivated                                     |   |
| Email :       | -                                               |   |
| Login ID :    | TM98104                                         |   |
|               | _                                               |   |
| Cancel        |                                                 |   |

| TM GIT        | User Guidelines – Phase 2 |            |          | TF6.3 |     |
|---------------|---------------------------|------------|----------|-------|-----|
| Owner:        | Approved By:              | Date:      | Version: | Page: |     |
| Chang Yen Lan | Zahratullaili Haji Ali    | 2017-03-17 | 1.0      |       | 240 |

## 2.13.2 Event Handling - Fail Case

| NO | STEPS                 |                             |                                       |                              |              |
|----|-----------------------|-----------------------------|---------------------------------------|------------------------------|--------------|
| 1. | Error Messag          | e: You have bee             | en inactive for a while               | e. Please click              | OK to        |
|    | resume your           | session.                    |                                       |                              |              |
|    |                       |                             |                                       |                              |              |
|    | Maintenance > Helpde  | sk > User Account Assistanc | e                                     |                              |              |
|    | Profile 👻 Helpde      | esk 🔻                       |                                       |                              |              |
|    | User List             |                             |                                       |                              |              |
|    | Search                | Login ID                    | ▼ Equal ▼                             |                              |              |
|    |                       |                             | Inactivity V                          | Varning                      |              |
|    |                       |                             | You have been inactive for a while. P | lease click OK to resume you | r session.   |
|    | Apply Filter          | Clear Fi                    | Redirecting in 55 seconds.            |                              |              |
|    | Displaying result 1 - | 5 of 15990 record(s)        | OK C                                  | ancei                        |              |
|    | Login ID V            | Full Name 💌                 | Email Address 🔻                       | Status 💌                     | Action       |
|    | 000002                | Test                        | 123@gmail.com                         | Deactivated                  |              |
|    | 000057                | Test                        | test57@tm.com                         | Suspended                    |              |
|    | 000058                | test                        | test58@tm.com                         | Suspended                    |              |
|    | 000059                | Test59                      | -                                     | Deactivated                  |              |
|    | 000060                | TestTest60                  | -                                     | Deactivated                  | ¢.           |
|    | 1234567               | 7 8 9 10 >>                 |                                       |                              |              |
|    |                       |                             |                                       |                              |              |
|    | Error messag          | e will appear to            | notify user if the ses                | sion has expire              | d.           |
|    |                       |                             |                                       | C minutes Th                 |              |
|    | User Action:          | You has been                | away for more than                    | 5 minutes. I n               | e session is |
|    | expiring soor         | 1. You may clic             | CK ON OK DUTTON TO                    | o resume your                | session or   |
|    | Cancel butto          | on to end the sea           | SSION                                 |                              |              |
|    |                       |                             |                                       |                              |              |
|    |                       |                             |                                       |                              |              |
|    |                       |                             |                                       |                              |              |

| TM GIT        | User Guidelines – Phase 2 |            |          | TF6.3 |     |
|---------------|---------------------------|------------|----------|-------|-----|
| Owner:        | Approved By:              | Date:      | Version: | Page: |     |
| Chang Yen Lan | Zahratullaili Haji Ali    | 2017-03-17 | 1.0      |       | 241 |